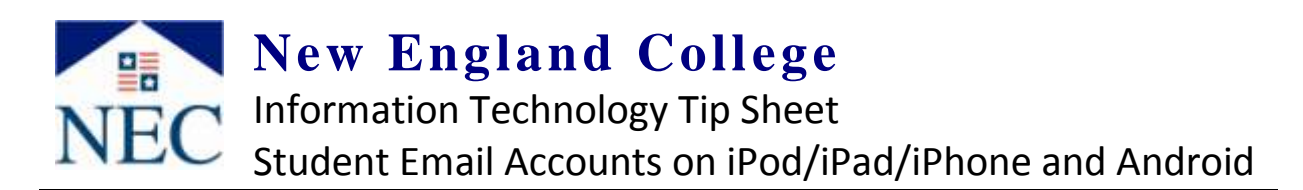

- These instructions are for New England College **STUDENTS** ONLY.
- If you are a Faculty/Staff member, please contact the NEC IT Help Desk (603-428-2350 or <u>helpdesk@nec.edu</u>) for account activation.
- On Android platforms, use server information below when selecting "ActiveSync" or "Corporate Sync" option.
- For BlackBerry, the direct Webmail OWA website is: https://necmail.nec.edu/OWA

| Within an iDevice's "Settings" choose the following                  | Mail, Contacts, Calendars | > |
|----------------------------------------------------------------------|---------------------------|---|
| Select "Mail, Contacts, calendars" (shown right)                     | Add Account               | > |
| Select "Add Account" (shown right)                                   | W Ectarye                 |   |
| Select the " <b>Microsoft Exchange</b> " option <b>(shown right)</b> | Genzil                    |   |
|                                                                      | Aol.                      |   |

Enter the following into the respective fields. . .

| Email: Your full NEC email address                             | Cancel   | Cancel Exchange Next |  |  |
|----------------------------------------------------------------|----------|----------------------|--|--|
| Domain: nec.edu                                                | Email    | jdoe11@nec.edu       |  |  |
| Username: <b>NEC username</b> (do not include "@nec.edu")      | Domain   | nec.edu              |  |  |
|                                                                | Username | jdoe11               |  |  |
| Password: <b>NEC password</b> (same as webmail, network or BB) | Password | ******               |  |  |
| Next"                                                          |          |                      |  |  |

Select "Next"

| Authentication will fail and a new "Server" field will appear | Email  | jdoe11@nec.esu  |
|---------------------------------------------------------------|--------|-----------------|
| In the "Server" field enter: necmail.nec.edu (shown right)    | Server | necmail.nec.edu |
| Click " <b>Next</b> "                                         | Domain | nec.edu         |

## Please note the following:

• The NEC exchange server requires all mobile devices to have a passcode in place to access email. If your device does not have a passcode, you will be prompted to set one upon completing the steps above.